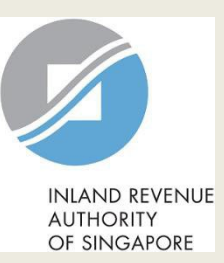

# User Guide (Company)

# File Form C

| A Singapore Government Agency Website How to Identify ~                                                                                                    | Otor |                                                                                                    |
|----------------------------------------------------------------------------------------------------|------|----------------------------------------------------------------------------------------------------|
|                                                                                                    | Step | Action/ Note                                                                                                    |
| RAND RYTINIE Q                                                                                                    |      | Main Menu                                                                                                    |
| TEST_ROC C0119     Email Us     Motices/     Account     Letters       Tax Ref No. 202199026N     (myTax Mail)     Image: Constraint of the second second | 1    | Upon logging in to myTax Portal, select the digital service from the                                                        |
| Corporate Tax ▼ GST ▼ Employers ▼ S45 ▼ More ▼                                                                                                    |      | menu: Corporate Tax ><br>File Form C-S/ C.                                                                                  |
| Last login on Wednesd     Access Company Dashboard     Submit Document       Apply for Certificate of Residence (COR)     View Corporate Tax Filing Status       Apply for Waiver/ File last Form C-S/ C (Dormant/ Striking Off)     View Donations       Note     File Form C-S/ C       The company/ but     File Form C-S/ C       By post to your com     Revise/ Object to Assessment                                                                                                    |      | Note:<br>For steps on logging in to myTax<br>Portal, you may refer to our <u>Guide</u><br>on How to Log In to myTax Portal. |
| Corporate Tax pa     S45 Withholding Tax paper notices                                                                                                    |      |                                                                                                    |

#### Tax Filing Status

#### Corporate Tax

| 1 - 4 of 4 Record(s)   |                       |               |             |               | Show more years |
|------------------------|-----------------------|---------------|-------------|---------------|-----------------|
| Form                   | Year of<br>Assessment | Status        | Date Due    | Date Received | Actions         |
| Form C                 | 20X3                  | Ready to File | 30 Nov 20X3 |               | E-FILE          |
| Additional Information | 20X3                  | Ready to File | 30 Nov 20X3 |               |                 |
| Financial Statements   | 20X3                  | Ready to File | 30 Nov 20X3 |               |                 |
| Tax Computation        | 20X3                  | Ready to File | 30 Nov 20X3 |               |                 |

| File F                | orm C-S/ C                                  |                                                                                             |                             |                               | Step | Action/ Note                                                                                                    |
|-----------------------|---------------------------------------------|---------------------------------------------------------------------------------------------|-----------------------------|-------------------------------|------|----------------------------------------------------------------------------------------------------|
| Filing                | Summary                                     |                                                                                             |                             |                               |      | Filing Summary                                                                                                    |
| Year o                | of Assessment                               | Date Due                                                                                    | Status                      | Actions                       | 1    | Click on <b>E-FILE</b> to begin filing.                                                                                                    |
| 20X3                  |                                             | 30 Nov 20X3                                                                                 | NEW                         | E-FILE                        |      | Legend for ' <b>Status</b> ':<br><b>New</b> : Form C is not completed yet.                                                                                                    |
|                       |                                             |                                                                                             |                             |                               |      | <b>Draft</b> : A draft copy of Form C is saved on the Portal.                                                                                                    |
|                       |                                             |                                                                                             |                             |                               |      | <b>Pending Approval</b> : A Form C has<br>been submitted to Approver, pending<br>submission to IRAS. Confirmation<br>page of the Form C will be displayed<br>when the Approver selects the Form<br>C with 'Pending Approval' status. |
| *The Yea<br>should er | r of Assessment (YA<br>nsure that the relev | <ul> <li>A) and financial period displayed in the ant YA is selected for filing.</li> </ul> | ne screenshots are for illu | ustration purpose only. Filer |      | Form C with <b>Draft</b> or <b>Pending</b><br><b>Approval</b> status will be retained in<br>the Portal for 21 days or until the<br>filing due date of 30 Nov,<br>whichever is later.                                                 |

| Verify Details                                                                                                    | Step       | A            |
|----------------------------------------------------------------------------------------------------|------------|--------------|
| Please check that the company's contact details and functional currency information are correct before e-Filing the Income Tax Return. |            | F<br>C<br>(0 |
|                                                                                                    | 1          | V            |
| Update Corporate Profile/ Contact Details                                                                                              |            | F<br>D       |
| Functional Currency Financial Statements prepared in SINGAPORE DOLLAR                                                                  | 2          | C<br>p       |
|                                                                                                    | 3          | С            |
| Note<br>Please read the Terms and Conditions on the use of mobile number and email address.                                            |            | 1            |
| Contact Person                                                                                                    |            |              |
| COMPANY DIRECTOR, DOMINIC                                                                                                    |            |              |
| Designation                                                                                                    |            |              |
| TEST CEO                                                                                                    |            | _            |
| Email Address                                                                                                    |            |              |
| COMPANYAPPROVER@GG.COM                                                                                                    |            |              |
| Mobile No.                                                                                                    | Save       |              |
| +65 99887766                                                                                                    | Confirm Sa | wa?          |
| Office No.                                                                                                    | <br>commoa | ve:          |
| +65 66554433                                                                                                    | (          | NO           |
|                                                                                                    | `          |              |

| Step | Action/ Note                                                                                                    |
|------|----------------------------------------------------------------------------------------------------|
|      | Functional Currency &<br>Contact Information<br>(continue to next page)                                                                                                    |
| 1    | Verify and update company's <b>Functional Currency</b> and <b>Contact Details</b> .                                                                                                    |
| 2    | Click on <b>SAVE</b> . A pop-up message will prompt you to confirm the entries.                                                                                                    |
| 3    | Click on <b>YES</b> to save.                                                                                                    |
|      | <ol> <li><u>Notes:</u></li> <li>This page will only be displayed<br/>for 'Company Approver' login.</li> <li>If the functional currency and<br/>contact details are correct and<br/>there is no update required, click<br/>on <b>NO CHANGE</b>.</li> </ol> |

| Update Corporat                     | e Profile/ Contact Detail              | S                       | 🖶 SAVE AS PDF/ PRINT |
|-------------------------------------|----------------------------------------|-------------------------|----------------------|
| Acknowledgement                     |                                        |                         |                      |
| Successful Submissi                 | on                                     |                         |                      |
| Your request to change t            | he company's corporate profile/ contac | ct details has been sub | mitted.              |
| Name                                | TEST_ROC_CO117                         | Tax Ref No.             | 202199025D           |
| Acknowledgement No.                 | 421096                                 | Date/ Time              | 14 Mar 20X3 3:52 PM  |
| Updated by                          | COMPANY STAFF (STEPHANIE)              |                         |                      |
| You requested to update th          | e following details:                   |                         |                      |
| Financial Statements<br>prepared in | SINGAPORE DOLLAR                       |                         |                      |
| Contact Person                      | COMPANY DIRECTOR, DOMINIC              |                         |                      |
| Designation                         | TEST CEO                               |                         |                      |
| Email Address                       | COMPANYAPPROVER@GG.COM                 |                         |                      |
| Mobile No.                          | +65 99887766                           |                         |                      |
|                                     |                                        |                         |                      |

| Step | Action/ Note                                                                   |
|------|--------------------------------------------------------------------------------|
|      | Functional Currency & Contact Information                                      |
|      | An acknowledgement will be<br>displayed upon successful<br>submission.         |
| 1    | Click on <b>SAVE AS PDF/ PRINT</b> to save a copy of the Acknowledgement page. |
| 2    | Click on <b>PROCEED TO E-FILE</b> .                                            |

| File Form C-                                            | S/C                                                                                                    |        | Step | Action/ Note                                                           |
|---------------------------------------------------------|----------------------------------------------------------------------------------------------------|--------|------|------------------------------------------------------------------------|
| orm Type Sel                                            | ection                                                                                                    |        |      | Form Type Selection                                                    |
| <b>'ear of Assessmen</b> t<br>Choose <u>only one</u> fo | t 20X3<br>rm type to begin filing.                                                                                                    |        | 1    | Click on <b>E-FILE</b> to complete the <b>Form</b><br><b>C</b> online. |
| Form Type                                               | Description                                                                                                    |        |      |                                                                        |
| Form C-S                                                | Simplified Income Tax Return for Singapore-incorporated companies that meet<br>all the following conditions:                                                            | E-FILE |      |                                                                        |
|                                                         | Note: Please input the company's revenue below. If the company's revenue is<br>S\$200,000 or below, you will be presented with the option to e-file Form C-S<br>(Lite). |        |      |                                                                        |
|                                                         | <ol> <li>Have revenue of S\$5 million or below;</li> <li>Revenue* (as stated in the financial statements for period ending in 20X2)</li> </ol>                          |        |      |                                                                        |
|                                                         | S\$                                                                                                    |        |      |                                                                        |
|                                                         | <ol> <li>Derive only income taxable at normal corporate tax rate; and</li> <li>Not making certain claims/ allowances.</li> </ol>                                        |        |      |                                                                        |
| Form C                                                  | Income Tax Return for all other companies that are not eligible to file Form C-S.                                                                                       | E-FILE |      |                                                                        |
| Form for                                                | Income Tax Return for companies that:                                                                                                    | E-FILE |      |                                                                        |
| -                                                       | <ol> <li>Did not carry out any business activities; and</li> </ol>                                                                                                    |        |      |                                                                        |

| File Form C-S/ C                               |                              |                                              | Step | Action/ Note                                                                                                    |
|------------------------------------------------|------------------------------|----------------------------------------------|------|----------------------------------------------------------------------------------------------------|
| 1. Main Form 2                                 | 2. Confirmation 🔰 3. Sub     | mit Document 🛛 🔪 4. Acknowledgement          |      | Form C Navigation                                                                                                    |
| Form C<br>Click on the tabs to access the rele | want pages in the Main Form. |                                              |      | <u>Notes:</u><br>1. The Form C is arranged in tabs with<br>the current tab highlighted in blue                                                                                                    |
| General Info<br>Additional Info                | Assessment 1<br>Group Relief | Assessment 2<br>Related Party Transactions   |      | <ol> <li>You can click on the respective<br/>tabs to navigate to the page to<br/>complete the details.</li> <li>Completion of the following tabs is<br/>compulsory:</li> </ol>                                                                                                    |
| General Info<br>Additional Info                | Assessment 1<br>Group Relief | Assessment 2<br>Related Party Transactions   |      | <ul> <li>General Info</li> <li>Assessment 1</li> <li>Assessment 2</li> <li>Additional Info</li> </ul> 4. Group Relief tab will be enabled when there is a claim for:                                                                                                    |
| General Info<br>Additional Info                | Assessment 1<br>Group Relief | Assessment 2 1<br>Related Party Transactions |      | <ul> <li>Loss Transferred to Claimant</li> <li>Company or</li> <li>Loss Claimed from Transferor</li> <li>Company</li> <li>Related Party Transactions tab</li> </ul>                                                                                                    |
|                                                |                              |                                              |      | <ul> <li>3. Related Faity mansactions tab<br/>will be enabled when Item 31 on<br/>Assessment 2 is 'Yes'.</li> <li>6. A  on the tab indicates there is<br/>validation error on the page. Click<br/>on the tab to display the page.</li> <li>7. All validation errors must be<br/>corrected before submission.</li> </ul> |

| с                                                          |                                                                                   |                                                   |   |
|------------------------------------------------------------|-----------------------------------------------------------------------------------|---------------------------------------------------|---|
| n the tabs to access the rele                              | vant pages in the Main Form.                                                      |                                                   |   |
| Constal info                                               | Accordment 1                                                                      | Accordment 2                                      | 1 |
| Additional Info                                            | Group Poliof                                                                      | Related Party Transactions                        |   |
| Additional into                                            | Group Relief                                                                      | Assessment 2<br>Related Party Transactions        |   |
|                                                            |                                                                                   |                                                   |   |
| portant                                                    |                                                                                   |                                                   |   |
| e company must give a full a<br>preceding year.            | nd true account of the whole of the com                                           | npany's income for the financial period ending in |   |
| ere are penalties for failing t                            | o furnish a tax return or furnishing an ind                                       | correct tax return.                               |   |
|                                                            |                                                                                   |                                                   | 2 |
| iculars of Person who R:                                   | eviewed the Return                                                                |                                                   |   |
| return has been reviewed by<br>essionals Limited (SCTP) Ac | / a person who is a Singapore Chartered<br>credited Tax Advisor or Accredited Tax | i Tax 💽 Yes 🔵 No                                  |   |
| titioner for Income Tax.* 🕧                                | ł.                                                                                |                                                   |   |
| e of Person                                                |                                                                                   |                                                   |   |
| Membership No.                                             |                                                                                   |                                                   |   |
|                                                            |                                                                                   |                                                   |   |
|                                                            |                                                                                   |                                                   |   |
|                                                            |                                                                                   |                                                   |   |
|                                                            |                                                                                   |                                                   |   |
|                                                            |                                                                                   |                                                   |   |

| Step | Action/ Note                                                                                                    |
|------|----------------------------------------------------------------------------------------------------|
|      | General Info                                                                                                    |
|      | (continue to next page)                                                                                                    |
| 1    | Particulars of Person who Reviewed the Return:                                                                                                    |
|      | <ul> <li>Please complete the declaration on<br/>whether the return has been reviewed by<br/>a person who is a Singapore Chartered<br/>Tax Professionals Limited (SCTP)</li> <li>Accredited Tax Advisor or Accredited Tax<br/>Practitioner for Income Tax.</li> </ul>             |
| 2    | Select 'Yes' or 'No', where applicable.                                                                                                    |
|      | <ul> <li><u>Notes:</u></li> <li>1. If the reviewer is a SCTP Accredited Tax Advisor or Accredited Tax Practitioner for Income Tax, please obtain the reviewer's name and SCTP membership number to complete the fields.</li> <li>2. If the reviewer's name or SCTP</li> </ul>    |
|      | <ul> <li>membership number is not readily<br/>available, you can leave the field<br/>blank and complete it later.</li> <li>3. Where there are multiple accredited<br/>reviewers, please provide the details<br/>(name and membership number) of<br/>any one reviewer.</li> </ul> |

Yes No 💿 NA

Audited O Unaudited

Yes No

Yes No

Yes No

Scheme for New Start-Up Companies?" () The financial period for this return based on the company's financial statements is" () From 01/01/20X1 () To 31/12/20X2 () Return to Form Type Selection to choose a different Form Type. CANCEL FILING CANCEL FILING Save and proceed to Assessment Part 1. PROCEED

The company declares the following:

statements for the financial period?\*

Companies?\* (i)

Does the company meet the criteria in Section 205C of the Companies Act 1967 which exempts its financial statements from being audited?" ()

Did the auditors of the company make a qualification on the audited financial

Has the company satisfied all conditions to qualify for the Tax Exemption

Which type of financial statements is the company submitting?" (i)

Is the company claiming for Tax Exemption Scheme for New Start-Up

| Step |
|------|
|      |
| 1    |
| 2    |
| 3    |
|      |

| Form C                                                  |                                                                                            |                  | Step | Action/ Note                                                                                                    |
|---------------------------------------------------------|--------------------------------------------------------------------------------------------|------------------|------|----------------------------------------------------------------------------------------------------|
| Click on the tabs to access t                           |                                                                                            |                  |      | General Info                                                                                                    |
|                                                         | Assessment 1                                                                               | Assessment 2     | 1    | A message box will be displayed if:                                                                                    |
|                                                         | Group Relief                                                                               |                  |      | <ol> <li>The company's first set of<br/>financial statements covers a<br/>period of more than 12 months; or</li> </ol> |
|                                                         |                                                                                            |                  |      | 2. There is a change in the                                                                                            |
| The company must give the preceding year.               | a full and true account of the whole of the company's it                                   |                  |      | company's financial year end.                                                                                          |
| There are penalties for f                               | ailing to furnish a tax return or furnishing an incorrect to                               | ax return.       |      |                                                                                                    |
| -                                                       |                                                                                            | CLOSE 🛞          |      | Please take note of the message.                                                                                       |
| Particulars of Perso                                    | Apportionment Required                                                                     |                  |      |                                                                                                    |
| The return has been re                                  |                                                                                            | D No.            | 2    | Click on <b>UK</b> to continue.                                                                                        |
| Professionals Limited (                                 | As the company's first set of financial statements co<br>more than 12 months, you have to: | vers a period of |      | Noto:                                                                                                    |
| Practitioner for Income                                 | a) apportion the Trade/ Business Income/ Loss to YA                                        | 20X2 and         |      |                                                                                                    |
| Name of Person                                          | b) complete the line items for YA 20X2 and YA 20X3                                         | TOM TAN          |      | line items for 2 Years of Assessment                                                                                   |
| SCTP Membership No.                                     | ок                                                                                         | 390              |      | if the company's first set of financial statements covers a period of more                                             |
| The company decla                                       |                                                                                            |                  |      | than 12 months or if there's a change                                                                                  |
| Does the company meet t                                 | the criteria in Section 2050 of the Companies Act                                          |                  |      | in the company's financial year end.                                                                                   |
| 1967 which exempts its fi                               | nancial statements from being audited?* ()                                                 |                  |      |                                                                                                    |
| Which type of financial st                              | atements is the company submitting?* 🕧                                                     |                  |      |                                                                                                    |
| Did the auditors of the co<br>statements for the financ | ompany make a qualification on the audited financial<br>ial period?*                       |                  |      |                                                                                                    |
|                                                         | for Tax Exemption Scheme for New Start-Up                                                  |                  |      |                                                                                                    |

| General Info                                                                                                    | Assessment 1                                                                                              | Assessment                                             | 2                                                      | Step | Action/ Note                                                                                                    |
|----------------------------------------------------------------------------------------------------|----------------------------------------------------------------------------------------------------|--------------------------------------------------------|--------------------------------------------------------|------|----------------------------------------------------------------------------------------------------|
| Additional Info                                                                                                    | Group Relief                                                                                              | Related Party                                          | y Transactions                                         |      | Assessment 1<br>(continue to next page)                                                                                                    |
|                                                                                                    |                                                                                                    | <b>YA 20X2</b><br>01 Jan 20X1<br>to 31 Dec 20X1<br>S\$ | <b>YA 20X3</b><br>01 Jan 20X2<br>to 31 Dec 20X2<br>S\$ | 1    | All amount fields are pre-filled with<br>'0'. Please enter the correct amount<br>if it is not '0'.                                                                             |
| Income Accruing in/ Derived F<br>Amount)<br>1a. Trade/ Business Income<br>Trade/ Business Income<br>Adjusted Profit/ Loss (<br>Less: Unutilised Capita<br>Current Year Cap | e/ Loss - Section 10(1)(a)<br>e/ Loss:<br>) xxx<br>il Allowances b/f (xxx)<br>ital Allowances (xxx)       | 0                                                      | 0                                                      | 2    | Click on <b>Declare if applicable</b><br>hyperlink to display the relevant item<br>(e.g. Item 2 – Foreign Income<br>Received in Singapore) to enter the<br>details and amount. |
| Unutilised Losses<br>Trade/ Business Incom<br>1b. Interes<br>2. Foreign Inc<br>1c. Trust [ [Excluding ir<br>Sectio Scheme]                                                 | e/ Loss XXX e/ Loss XXX ome Received in Singapore (before Exer<br>come exempted under the Foreign-Sourced | mpt Amount) (j)<br>Income Exemption                    | Click to Hide 🛦                                        |      | Note:<br>The following line items will be<br>computed automatically:<br>• Total Income/ Loss (before                                                                           |
| Id. Rent, F<br>Sectio                                                                                                    | re of Income* Countr<br>Select Y Spec<br>row                                                              | ry/Territory* Amo                                      | unt* Amount*()<br>0 0<br>Maximum 6 rows                |      | <ul> <li>Chargeable Income <u>after</u><br/>Unutilised Donations b/f and<br/>Current Year Approved Donations</li> </ul>                                                        |
| 1f. Other Income not fallin<br>Section 10(1)(g)                                                                                                    | g under Items 1a to 1e -                                                                                  | •                                                      | 0                                                      |      | <ul> <li>Chargeable Income after Group<br/>Relief (before Exempt Amount)</li> </ul>                                                                                            |
| Foreign Income Received in S<br>[Excluding income exempted und<br>Scheme]                                                                                                  | ingapore (before Exempt Amoun<br>er the Foreign-Sourced Income Exem                                       | t) (i)<br>nption                                       | Declare if applicable <b>V</b>                         |      |                                                                                                    |
| Total Income/ Loss (before D                                                                                                    | onations)                                                                                                 | 0                                                      | 0                                                      |      |                                                                                                    |

| 4. | Unutilised Donations b/f & Current Year Donations                                                                                                    |        | Declare if applicable <b>V</b> |
|----|----------------------------------------------------------------------------------------------------|--------|--------------------------------|
| 3. | Total Income/ Loss (before Donations)                                                                                                    | 0      | •                              |
| 4. | Unutilised Donations b/f & Current Year Donations                                                                                                    |        | Click to Hide 🛦                |
|    | 4a. Unutilised Donations b/f @ Normal Rate (IRAS' record) ()                                                                                                    | 0      | 0                              |
|    | Company's Declaration                                                                                                    | 0      | 0                              |
|    | 4b. Unutilised Donations b/f @ Concessionary Rate (IRAS' record)                                                                                                   | 0      | 0                              |
|    | Company's Declaration                                                                                                    | 0      | 0                              |
|    | 4c. Current Year Donations (IRAS' record) ①                                                                                                    | 4,720  | 7,220                          |
|    | Company's Declaration                                                                                                    | 4,720  | 7,300                          |
|    | 4d. Is the company an approved qualifying donor making<br>qualifying overseas donations under the Philanthropy Tax<br>Incentive Scheme for Family Offices (PTIS)?* | Yes No | 🔿 Yes 🔵 No                     |
| 5. | Loss Transferred to Claimant Company 🕧                                                                                                    | 0      | 0                              |
| 6. | Carry-Back of Current Year Capital Allowances/ Losses ()                                                                                                    |        | Declare if applicable 🔻        |
| 7. | Investment Allowances                                                                                                    |        | Declare if applicable 🔻        |
| 8. | Chargeable Income <u>after</u> Unutilised Donations b/f and Current Year Approved Donations (before Exempt Amount) (                                               | 0      | 0                              |
| 9. | Loss Claimed from Transferor Company 🛈                                                                                                    | 0      | 0                              |
| 10 | Chargeable Income after Group Relief (before Exempt Amount)                                                                                                    | 0      | 0                              |
| 11 | . Chargeable Income after Group Relief (Item 10) to be taxed under tax incentives ()                                                                               |        | Declare if applicable 🔻        |

| Step | Action/ Note                                                                                                    |
|------|----------------------------------------------------------------------------------------------------|
|      | Assessment 1<br>(continue to next page)                                                                                                    |
| 1    | <ul> <li>The following fields will be pre-filled<br/>based on information available with<br/>IRAS:</li> <li>Unutilised Donations b/f @ Normal<br/>Rate</li> <li>Unutilised Donations b/f @<br/>Concessionary Rate</li> <li>Current Year Donations</li> <li>Unutilised Investment Allowances b/f</li> </ul> |
| 2    | If any of the pre-filled amounts differs<br>from the company's record, you can<br>revise the amount in the corresponding<br>'Company's Declaration' box.                                                                                                    |
|      | Note:<br>You can click on the ① icon to read<br>the explanatory notes.                                                                                                    |

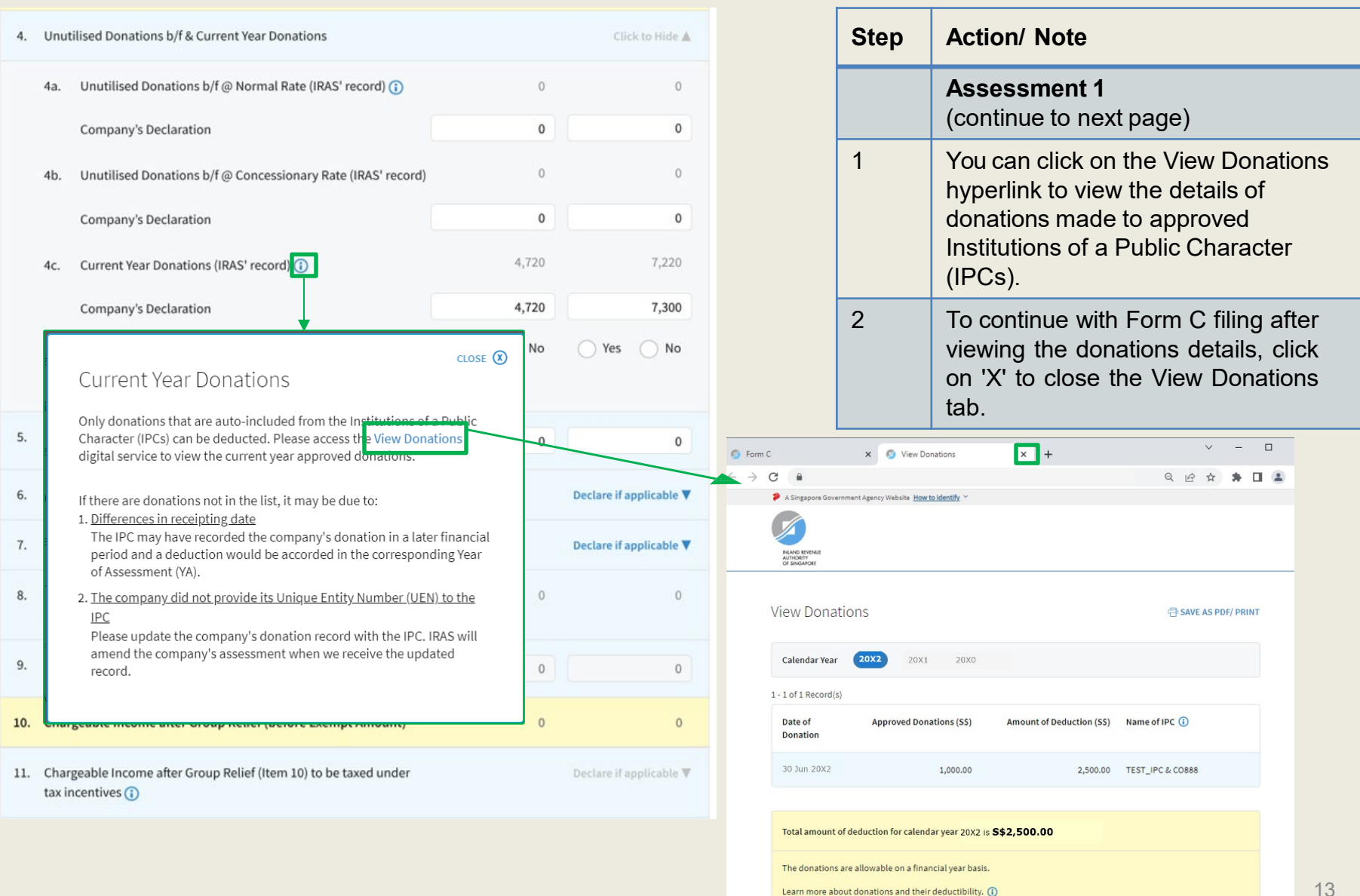

| 4.  | Unutilised Donations b/f & Current Year Donations Click to Hide 🛦 |                                                                                                    | Step                    | Action/ Note            |   |                                                                                                    |
|-----|-------------------------------------------------------------------|----------------------------------------------------------------------------------------------------|-------------------------|-------------------------|---|----------------------------------------------------------------------------------------------------|
|     | 4a.                                                               | Unutilised Donations b/f @ Normal Rate (IRAS' record) ()                                                                                                    | 0                       | 0                       |   | Assessment 1<br>(continue to next page)                                                                    |
|     | 4b.                                                               | Company's Declaration<br>Unutilised Donations b/f @ Concessionary Rate (IRAS' record)                                                                          | 0                       | 0                       | 1 | The amount of Current Year Donations is based on auto-included information from                            |
|     |                                                                   | Company's Declaration                                                                                                    | 0                       | 0                       |   | Institutions of a Public Character (IPCs).<br>Upward adjustments are not allowed                           |
|     | 4c.                                                               | Current Year Donations (IRAS' record) (1)                                                                                                    | 4,720                   | 7,300                   |   | a. The company adopts a non-S\$<br>functional currency; or                                                 |
|     | 4d.                                                               | Is the company an approved qualifying donor making<br>qualifying overseas donations under the Philanthropy Tax<br>Incentive Scheme for Family Offices (PTIS)?* | Yes No                  | Ves No                  |   | b. The company has made qualifying<br>overseas donations under the<br>Philanthropy Tax Incentive Scheme    |
| 5.  | Loss                                                              | Transferred to Claimant Company ()                                                                                                    | 0                       | 0                       | 2 | for Family Offices (PTIS donations).                                                                       |
| 6.  | 6. Carry-Back of Current Year Capital Allowances/ Losses 👔        |                                                                                                    | Declare if applicable 🔻 |                         | 2 | company has made PTIS donations, it should:                                                                |
| 7.  | Inves                                                             | stment Allowances                                                                                                    |                         | Declare if applicable 🔻 |   | a. Include the tax deduction for PTIS                                                                      |
| 8.  | Char<br>Appr                                                      | geable Income <u>after</u> Unutilised Donations b/f and Current Year<br>oved Donations (before Exempt Amount) 🕦                                                | 0                       | 0                       |   | donations in the 'Company's<br>Declaration' box; and                                                       |
| 9.  | Loss                                                              | Claimed from Transferor Company 🕕                                                                                                    | 0                       | 0                       |   | b. Select 'Yes' for Item 4d – Is the<br>company an approved qualifying<br>donor making qualifying overseas |
| 10. | Char                                                              | geable Income after Group Relief (before Exempt Amount)                                                                                                    | 0                       | 0                       |   | donations under the Philanthropy<br>Tax incentive Scheme for Family                                        |
| 11. | Char<br>tax ir                                                    | geable Income after Group Relief (Item 10) to be taxed under neentives ()                                                                                      |                         | Declare if applicable 🛡 |   | Offices (PTIS)?                                                                                            |

| 6.  | Carry-Back of Current Year Capital Allowances/ Losses 👔                                                                  |                       | Declare if applicable <b>V</b> |
|-----|----------------------------------------------------------------------------------------------------|-----------------------|--------------------------------|
| 7.  | Investment Allowances                                                                                                    |                       | Declare if applicable <b>V</b> |
| 8.  | Chargeable Income <u>after</u> Unutilised Donations b/f and Current Year<br>Approved Donations (before Exempt Amount) () | 0                     | 0                              |
| 9.  | Loss Claimed from Transferor Company 🕧                                                                                   | 0                     | 0                              |
| 10. | Chargeable Income after Group Relief (before Exempt Amount)                                                              | 0                     | 0                              |
| 11. | Chargeable Income after Group Relief (Item 10) to be taxed under tax incentives ()                                       |                       | Declare if applicable 🛡        |
| 12. | Tax Set-Offs 🛈                                                                                                    |                       | Declare if applicable <b>V</b> |
| 13. | Tax Deducted at Source                                                                                                   |                       | Declare if applicable <b>V</b> |
| 14. | Tax to be Remitted under Sections 92(1) and 92(2) ()<br>(Do not include Corporate Income Tax Rebate)                     | 0.00                  | 0.00                           |
| 15. | Exempt Income/ Loss for Current Year of Assessment ()                                                                    |                       | Decore if applicable <b>V</b>  |
|     |                                                                                                    |                       |                                |
| S   | Save and proceed to selected page.<br>General Info<br>GO TO SELECTED PAGE                                                | proceed to Assessment | Part 2.                        |
|     | SAVE DRAFT                                                                                                    |                       |                                |

| Step | Action/ Note                                                                                                    |  |  |
|------|----------------------------------------------------------------------------------------------------|--|--|
|      | Assessment 1                                                                                                    |  |  |
| 1    | Chargeable Income <u>after</u> Unutilised<br>Donations b/f and Current Year<br>Approved Donations (before Exempt<br>Amount) will be computed by the<br>system.                                                                                                    |  |  |
| 2    | Click on <b>PROCEED</b> to move on to Assessment Part 2.                                                                                                    |  |  |
|      | <ol> <li><u>Notes:</u></li> <li>You can click on GO TO<br/>SELECTED PAGE to go back to<br/>relevant pages of Form C to<br/>check or make changes.</li> <li>You can click on SAVE DRAFT to<br/>save a copy of the Form C on the<br/>Portal and continue with filing at a<br/>later date.</li> <li>Form C with Draft or Pending<br/>Approval status will be retained<br/>in the Portal for 21 days or until<br/>the filing due date of 30 Nov,<br/>whichever is later.</li> <li>You can click on the <sup>(1)</sup> icon to<br/>read the explanatory notes.</li> </ol> |  |  |

| General Info                                                                                                    | Assocsmont 2                                                                                                    |
|----------------------------------------------------------------------------------------------------|----------------------------------------------------------------------------------------------------|
| Additional Info Group Relief                                                                                                    | Related Party Transactions                                                                                        |
|                                                                                                    |                                                                                                    |
|                                                                                                    | YA 20X2         YA 20X3           01 Jan 20X1         01 Jan 20X2           to 31 Dec 20X1         to 31 Dec 20X2 |
|                                                                                                    | S\$ S\$                                                                                                    |
| Unutilised Capital Allowances/ Losses/ Donations                                                                                     |                                                                                                    |
| <ol> <li>Did the company claim Unutilised Capital Allowances<br/>Donations in the current YA?*</li> </ol>                            | / Losses/ Yes No Yes No                                                                                           |
| <ol> <li>Unutilised Capital Allowances/ Losses/ Donations clai<br/>waiver of the shareholding test has been/ will be gran</li> </ol> | med where 0 0                                                                                                    |
| Capital Allowances/ Losses/ Donations under Normal Rate                                                                              |                                                                                                    |
| 18. Unutilised Capital Allowances b/f (IRAS' record) 🚺                                                                               | 0 0                                                                                                    |
| Company's Declaration                                                                                                    | 0 0                                                                                                    |
| 19. Current Year Capital Allowances 👔                                                                                                | 0 0                                                                                                    |
| 20. Unutilised Capital Allowances c/f                                                                                                | 0 0                                                                                                    |
| 21. Unutilised Losses b/f (IRAS' record) (                                                                                           | 0 0                                                                                                    |
| Company's Declaration                                                                                                    | 0                                                                                                    |
| 22. Unutilised Losses c/f                                                                                                    | 0 0                                                                                                    |
| 23. Unutilised Donations c/f                                                                                                    | 0 0                                                                                                    |
|                                                                                                    |                                                                                                    |

| Step | Action/ Note                                                                                                    |
|------|----------------------------------------------------------------------------------------------------|
|      | Assessment 2<br>(continue to next page)                                                                                                    |
| 1    | All amount fields are pre-filled with<br>'0'. Please enter the correct amount<br>if it is not '0'.                                                                                                    |
| 2    | <ul> <li>The following fields will be pre-filled based on information available with IRAS:</li> <li>Unutilised Capital Allowances b/f @ Normal Rate</li> <li>Unutilised Losses b/f @ Normal Rate</li> <li>Unutilised Capital Allowances b/f @ Concessionary Rate</li> <li>Unutilised Losses b/f @ Concessionary Rate</li> </ul> |
| 3    | If any of the pre-filled amounts differs<br>from the company's record, you can<br>revise the amount in the<br>corresponding 'Company's<br>Declaration' box.                                                                                                    |

| Other Informa            | ation                                                                                                    |                         |
|--------------------------|----------------------------------------------------------------------------------------------------|-------------------------|
| 24. Income r             | not previously reported                                                                                              | Declare if applicable 🔻 |
| 25. Receipts             | claimed as not taxable                                                                                               | Declare if applicable ▼ |
| 26. Expense<br>Items 1 a | s claimed on Non-Income Producing Assets (included in<br>and 2) 🕦                                                    | Teclare if applicable ▼ |
| 27. Deferred             | Expenditure claimed in Items 1 and 2 (i)                                                                             | Declare if applicable ▼ |
| 28. Capital A<br>New Ass | Illowances and Land Intensification Allowances (LIA) on<br>ets                                                       | Declare if applicable ▼ |
| 29. Deductio<br>Renovati | on Claimed under Section 14N for Expenditure on<br>ion or Refurbishment (R&R) Works ()                               | Declare if applicable ▼ |
|                          |                                                                                                    |                         |
|                          | 25. Receipts claimed as not taxable                                                                                  | Click to Hide 🛦         |
|                          | 25a. Gains on disposal of real estate/ shares/ investments Details on this item 0                                    | 0                       |
|                          | 25b. Other receipts (exclude one-tier exempt dividends<br>and Jobs Support Scheme payout) ()<br>Details on this item | 0                       |
|                          | 50 characters                                                                                                    |                         |

| Step | Action/ Note                                                                                                    |
|------|----------------------------------------------------------------------------------------------------|
|      | Assessment 2<br>(continue to next page)                                                                                                    |
| 1    | Click on <b>Declare if applicable</b><br>hyperlink to display the relevant item<br>(e.g. Item 25 – Receipts claimed as<br>not taxable) to enter the details and<br>amount. |

| 31. Related Party Transactions                                                                                                    |                       |       |      | Step | Action/ Note                                                                                             |
|----------------------------------------------------------------------------------------------------|-----------------------|-------|------|------|----------------------------------------------------------------------------------------------------|
| Did the value of the company's related party transactions disclosed<br>in the financial statements for the financial period exceed S\$15<br>million?* (i)                                                                         | ◯ Yes ◯ No ◯ Yes ◯ No |       | O No |      | Assessment 2<br>(continue to next page)                                                                  |
| If yes, provide details on Related Party Transactions page.                                                                                                    | _                     |       |      | 1    | Select 'Yes' or 'No', where applicable.                                                                  |
| <ol> <li>Appropriation of Trading Stock or Conversion of Non-Trade/ Capital<br/>Asset</li> </ol>                                                                                                    |                       |       |      | 2    | If Item 31 is 'Yes', please provide the details in <b>Related Party</b>                                  |
| Has the company appropriated any trading stock for non-trade or capital purposes under Section 10.1 and/or converted any non-                                                                                                    | 🔵 Yes 🔵 No            | O Yes | O No |      | Transactions lab.                                                                                        |
| trade or capital asset to trading stock under Section 32A? <sup>•</sup> (1)<br>If yes, attach the AC Reporting Form on Submit Document page.                                                                                      |                       |       |      | 3    | If Item 32 is 'Yes', please attach the <b>AC Reporting Form</b> – Appropriation                          |
| <ol> <li>Gains/ Losses from the Sale or Disposal of Foreign Assets - Section<br/>10L ()</li> </ol>                                                                                                    |                       |       |      |      | Capital Purposes under Section 10J/<br>Conversion of Non-Trade or Capital                                |
| 33a. Amount of gains/ losses from the sale or disposal of foreign assets during the basis period for the current YA                                                                                                    | 0                     |       | 0    |      | Asset to Trading Stock under Section<br>32A of the Income Tax Act 1947, on<br>Submit Document page       |
| 33b. Amount of the foreign-sourced sale or disposal gains<br>remitted to Singapore during the basis period for the                                                                                                    | 0                     |       | 0    |      | Submit Document page.                                                                                    |
| current YA                                                                                                    |                       |       |      | 4    | With effect from YA 2025, please                                                                         |
| 33c. Do the foreign-sourced sale or disposal gains/ losses fall<br>under any of the scenarios where the sale or disposal of<br>foreign assets (excluding foreign IPRs) is not subject to tax<br>under Section 10L(8) of the ITA?* | Yes No                | Yes   | No   |      | company had realised any gains or<br>incurred any losses from the sale or<br>disposal of foreign assets. |
|                                                                                                    |                       |       |      |      |                                                                                                    |

Data as shown in the Financial Statements for the financial period from 01 Jan 20X1 to 31 Dec 20X2

| 34. | Revenue* 🕕                                                                                                    |             |
|-----|----------------------------------------------------------------------------------------------------|-------------|
| 35. | Purchases                                                                                                    | 0           |
| 36. | Gross Profit/ Loss                                                                                                   | 0           |
| 37. | Inventories                                                                                                    | 0           |
| 38. | Sales, General and Administrative Expenses<br>(Excluding Directors' Fees & Remuneration and Head Office<br>Expenses) | 0           |
| 39. | Directors' Fees and Remuneration                                                                                     | 0           |
| 40. | Head Office Expenses                                                                                                 | 0           |
| 41. | Other Receivables                                                                                                    | 0           |
| 42. | Trade Receivables                                                                                                    | 0           |
| 43. | Trade Payables                                                                                                    | 0           |
| 44. | Net Profit/ Loss before Tax                                                                                          | 0           |
| S   | Save and proceed to selected page.<br>General Info<br>GO TO SELECTED PAGE                                            | nformation. |

| Step | Action/ Note                                                                                                    |  |  |  |
|------|----------------------------------------------------------------------------------------------------|--|--|--|
|      | Assessment 2                                                                                                    |  |  |  |
| 1    | Fill in amount of Revenue in Item 34.                                                                                                    |  |  |  |
| 2    | Click on <b>PROCEED</b> to move on to Additional Information.                                                                                                    |  |  |  |
| 3    | <ol> <li><u>Notes:</u></li> <li>You can click on <b>GO TO</b><br/><b>SELECTED PAGE</b> to go back to<br/>relevant pages of Form C to<br/>check or make changes.</li> <li>You can click on <b>SAVE DRAFT</b> to<br/>save a copy of the Form C on the<br/>Portal and continue with fling at a<br/>later date.</li> <li>Form C with <b>Draft</b> or <b>Pending</b><br/><b>Approval</b> status will be retained<br/>in the Portal for 21 days or until<br/>the filing due date of 30 Nov,<br/>whichever is later.</li> <li>You can click on the ① icon<br/>to read the explanatory notes.</li> </ol> |  |  |  |

|        | General Info<br>Additional Info                                                                                                    | Assessment 1<br>Group Relief                                                               |                                           | Assessment<br>Related Part   | 2<br>cy Transactions                                   |
|--------|----------------------------------------------------------------------------------------------------|--------------------------------------------------------------------------------------------|-------------------------------------------|------------------------------|--------------------------------------------------------|
|        |                                                                                                    |                                                                                            | <b>YA 20</b><br>01 Jan<br>to 31 De<br>S\$ | <b>)X2</b><br>20X1<br>c 20X1 | <b>YA 20X3</b><br>01 Jan 20X2<br>to 31 Dec 20X2<br>S\$ |
| Part / | A Deductions Claimed Against Incom                                                                                                    | e                                                                                          |                                           |                              |                                                        |
| 1.     | Medical expenses - Section 14(5)(De                                                                                                    | eductible amount only) (                                                                   |                                           | 0                            | 0                                                      |
| 2.     | Total remuneration excluding Direct                                                                                                    | tors' Fees 🚺                                                                               |                                           | 0                            | 0                                                      |
| 3.     | Participation in approved local trad-<br>trade fairs, approved product/ servi<br>advertising in approved local trade<br>()                             | e fairs and approved virtual<br>ce certification, and<br>publication - Section 14B         |                                           | 0                            | 0                                                      |
| 4.     | Participation in overseas trade fairs,<br>development and investment study<br>advertising and promotional campa<br>packaging for overseas markets - Se | overseas business<br>trips/missions, overseas<br>aigns, and design of<br>ection 14B/14H () |                                           | 0                            | 0                                                      |
| 5.     | General provisions for doubtful deb<br>of investments by banks or qualifyir<br>- Section 14G                                                           | ts and diminution in value<br>ng finance companies                                         |                                           | 0                            | 0                                                      |
| 6.     | Provision for impairment losses clai                                                                                                    | med by bank                                                                                |                                           | 0                            | 0                                                      |
| 7.     | Deduction for special reserve of App<br>- Section 14K                                                                                                  | proved General Insurance                                                                   |                                           | 0                            | 0                                                      |
| 8.     | Deduction for expenditure incurred<br>Refurbishment works - Section 14N                                                                                | on Renovation or                                                                           |                                           | 0                            | 0                                                      |
| 9.     | Mergers and Acquisitions Allowance                                                                                                    | - Section 370                                                                              |                                           | 0                            | 0                                                      |

| Step | Action/ Note                                                                                       |
|------|----------------------------------------------------------------------------------------------------|
|      | Additional Info<br>(continue to next page)                                                         |
| 1    | All amount fields are pre-filled with<br>'0'. Please enter the correct amount<br>if it is not '0'. |

| Part B Current Year Capital Allowances Claimed as per Tax Computation                                                                                                    | 1                         |                        |   |                               | Step                        | Action/ Note                       |                   |
|----------------------------------------------------------------------------------------------------|---------------------------|------------------------|---|-------------------------------|-----------------------------|------------------------------------|-------------------|
| Industrial Building Allowances                                                                                                    |                           |                        |   |                               |                             |                                    |                   |
| 10. Total Industrial Building Allowances 🕦                                                                                                    | 0                         | 0                      |   |                               |                             | (continue to next pa               | age)              |
| Land Intensification Allowances                                                                                                    |                           |                        |   |                               | 1                           | Click on Declare if                | applicable        |
| 11. Land Intensification Allowances (Initial Allowances)                                                                                                    | 0                         | 0                      |   |                               |                             | hyperlink to display               | the relevant item |
| 12. Land Intensification Allowances (Annual Allowances)                                                                                                    | 0                         | 0                      |   |                               |                             | (e.g. Part C – Foreign Tax Paid on |                   |
| Capital Allowances - Total Allowances/ Charges 🛈                                                                                                    |                           |                        |   |                               |                             | Singapore) to enter                | the details and   |
| 13. Sections 19 and 19A(2BAA) ()                                                                                                    | 0                         | 0                      |   |                               |                             | amount.                            |                   |
| 14. Sections 19A(1), 19A(1E) and 19A(2BAA) ()                                                                                                    | 0                         | 0                      |   |                               |                             |                                    |                   |
| 15. Sections 19A(2), 19A(2BAA), 19A(3), 19A(4), 19A(10)<br>and 19A(10A) ()                                                                                                    | 0                         | 0                      | 7 | Part C Foreign Tax Paid on Fo | oreign Income Receive       | ed in Singapore                    | Click to Hide 🛦   |
| 16. Section 19B 🕦                                                                                                    | 0                         | 0                      |   | •                             |                             |                                    |                   |
| Part C Foreign Tax Paid on Foreign Income Received in Singapore ()                                                                                                    | De                        | eclare if applicable 🔻 |   | 17. Nature of Income          | * Country/ 1                | Territory*                         | Amount* Amount* 👔 |
| Part D Exemption on Foreign Dividends, Branch Profits and Service<br>Income Received in Singapore                                                                                                    | De                        | eclare if applicable 🔻 |   | <b>e</b> Select               | <ul> <li>Specify</li> </ul> | •                                  | 0.00 0.00         |
| Part E Deduction for Expenditure on Research and Development (R&D)                                                                                                    |                           |                        |   | ● Add another row             |                             |                                    | Maximum 6 rows    |
| <ol> <li>Deduction for expenditure incurred on R&amp;D (undertaken in<br/>Singapore and overseas) - Total deduction under Section 14C</li> </ol>                                                                                                    | 0                         | 0                      |   |                               |                             |                                    |                   |
| 20. Section 14C deduction for expenditure incurred on R&D activities <u>undertaken in Singapore</u> ()                                                                                                    | 0                         | 0                      |   |                               |                             |                                    |                   |
| <ol> <li>Staff costs and consumables for R&amp;D activities <u>undertaken in</u><br/><u>Singapore</u> qualifying for the additional 150% tax deduction<br/>under Section 14D(1) in excess of the SS400,000 cap under the<br/>Enterprise Innovation Scheme ()</li> </ol> | 0                         | 0                      |   |                               |                             |                                    |                   |
| Part F Exemption of Gains from Disposal of Ordinary Shares in Another                                                                                                    | Company under Section 13V | v                      |   |                               |                             |                                    |                   |
| 22. The amount of gains derived from disposal of ordinary shares that meet the specified conditions                                                                                                    | 0                         | 0                      |   |                               |                             |                                    |                   |
| Part G Enterprise Innovation Scheme (EIS) (                                                                                                    | De                        | eclare if applicable V |   |                               |                             |                                    | 21                |

| Part | G Enterprise Innovation Scheme (EIS) 🕕                                                                                                    |        | Click to Hide 🛦 |
|------|----------------------------------------------------------------------------------------------------|--------|-----------------|
| 23.  | Is the company claiming cash payout under the EIS in this current YA?                                                                                        | Yes No | 🔵 Yes 💿 No      |
| 24.  | Is the company claiming enhanced deductions/ allowances<br>under the EIS in this<br>current YA?<br>If yes, complete Items 25 to 29, whichever is applicable. | Yes No | • Yes No        |
| 25.  | Training 🕦                                                                                                    |        |                 |
|      | Total Qualifying Cost Incurred 👔                                                                                                    | 0      | 0               |
|      | Enhanced Deductions/ Allowances Claimed/ To Be Claimed (                                                                                                    | 0      | 0               |
| 26.  | Innovation Projects Carried Out with Partner Institutions 🕕                                                                                                  |        |                 |
|      | Total Qualifying Cost Incurred (capped at S\$50,000) 🕧                                                                                                    | 0      | 0               |
|      | Enhanced Deductions/ Allowances Claimed/ To Be Claimed 🕧                                                                                                    | 0      | 0               |
| 27a. | Acquisition of Intellectual Property Rights (IPRs) 👔                                                                                                    |        |                 |
|      | Total Qualifying Cost Incurred 🕦                                                                                                    | 0      | 0               |
|      | Enhanced Deductions/ Allowances Claimed/ To Be Claimed 🕧                                                                                                    | 0      | 0               |
| 27b. | Licensing of Intellectual Property Rights (IPRs) 🕧                                                                                                    |        |                 |
|      | Total Qualifying Cost Incurred 👔                                                                                                    | 0      | 0               |
|      | Enhanced Deductions/ Allowances Claimed/ To Be Claimed (                                                                                                    | 0      | 0               |
| 28.  | Registration of Intellectual Property (IPs) 🚯                                                                                                    |        |                 |
|      | Total Qualifying Cost Incurred 👔                                                                                                    | 0      | 0               |
|      | Enhanced Deductions/ Allowances Claimed/ To Be Claimed 🕧                                                                                                    | 0      | 0               |
| 29.  | Qualifying Research and Development (R&D) Undertaken in Singapore 🕧                                                                                          |        |                 |
|      | Total Qualifying Cost Incurred 🕡                                                                                                    | 0      | 0               |
|      | Enhanced Deductions/ Allowances Claimed/ To Be Claimed 👔                                                                                                    | 0      | 0               |

| Step | Action/ Note                                                                                                    |
|------|----------------------------------------------------------------------------------------------------|
|      | Additional Info<br>(continue to next page)                                                                                                    |
| 1    | Click on <b>Declare if applicable</b><br>hyperlink for Part G Enterprise<br>Innovation Scheme (EIS) to display<br>and complete line items relating to<br>EIS claim. |

| Part D Exemption on Foreign Dividends, Branch Profits and Service Declare if applicable ▼<br>Income Received in Singapore                                                                                                    |                                |  |  |  |  |
|----------------------------------------------------------------------------------------------------|--------------------------------|--|--|--|--|
| Part E Deduction for Expenditure on Research and Development (R&D)                                                                                                    |                                |  |  |  |  |
| <ul> <li>19. Deduction for expenditure incurred on R&amp;D (undertaken in Singapore and overseas) - Total deduction under Section 14C</li> <li>(i)</li> </ul>                                                                                     | 0                              |  |  |  |  |
| 20. Section 14C deduction for expenditure incurred on R&D 0<br>activities <u>undertaken in Singapore</u>                                                                                                    | 0                              |  |  |  |  |
| 21. Staff costs and consumables for R&D activities <u>undertaken in</u><br><u>Singapore</u> qualifying for the additional 150% tax deduction<br>under Section 14D(1) in excess of the S\$400,000 cap under the<br>Enterprise Innovation Scheme () | 0                              |  |  |  |  |
| Part F Exemption of Gains from Disposal of Ordinary Shares in Another Company under Section                                                                                                    | 13W                            |  |  |  |  |
| 22. The amount of gains derived from disposal of ordinary shares that meet the specified conditions                                                                                                    | 0                              |  |  |  |  |
| Part G Enterprise Innovation Scheme (EIS) (j)                                                                                                    | Declare if applicable <b>V</b> |  |  |  |  |
| Save and proceed to selected page.<br>General Info<br>GO TO SELECTED PAGE                                                                                                    |                                |  |  |  |  |

| Step | Action/ Note                                                                                                    |
|------|----------------------------------------------------------------------------------------------------|
|      | Additional Info                                                                                                    |
| 1    | For a company without Group Relief<br>and Related Party Transactions, click<br>on <b>CONFIRMATION PAGE</b> .                                                                                                    |
|      | Otherwise, click on <b>PROCEED</b> to move on to Group Relief/ Related Party Transactions.                                                                                                    |
|      | <ul> <li><u>Notes:</u></li> <li>1. You can click on <b>GO TO</b> <ul> <li><b>SELECTED PAGE</b> to go back to relevant pages of Form C to check or make changes.</li> </ul> </li> <li>2. You can click on <b>SAVE DRAFT</b> to save a copy of the Form C on the Portal and continue with filing at a later date.</li> </ul> |
|      | 3. Form C with <b>Draft</b> or <b>Pending</b><br><b>Approval</b> status will be retained<br>in the Portal for 21 days or until<br>the filing due date of 30 Nov,<br>whichever is later.                                                                                                    |
|      | <ol> <li>You can click on the icon to read the explanatory notes.</li> </ol>                                                                                                    |

| General Info    | Assessment 1 | Assessment 2               |
|-----------------|--------------|----------------------------|
| Additional Info | Group Relief | Related Party Transactions |

#### Form GR A

Group Relief Form for Transferor Company - Year of Assessment 20X3

The company confirms the following:

- 1. The ordinary shareholding levels of the relevant holding company are maintained at or above 75% during the continuous period that ends on the last day of the basis period. (1)
- The company will retain its computation on the ordinary shareholding levels of the relevant holding company as the Comptroller of Income Tax may request for it.
- 3. The company is:
  - a. Carrying on business (i.e. not dormant) for the Year of Assessment 20X3;
  - b. Not an investment holding company transferring current year unutilised losses which arose from excess of expenses over investment income; and
  - c. <u>Not</u> a company subject to the provisions of Section 10D of the Income Tax Act 1947, transferring current year unutilised losses or capital allowances (except for industrial building allowances or land intensification allowances).

|                                                  | SS                         |
|--------------------------------------------------|----------------------------|
| Loss Transferred declared in Assessment (Part 1) | 10,000                     |
| Total Loss Items Transferred (as declared below) | 0<br>Amount does not tally |

| Step | Action/ Note                                                                                                    |
|------|----------------------------------------------------------------------------------------------------|
|      | Group Relief - GR A<br>(to complete when there is Loss<br>Transferred to Claimant Company)<br>(continue to next page) |

| New Claimant                 |        |                  |                  |         |                       |            |
|------------------------------|--------|------------------|------------------|---------|-----------------------|------------|
| Name*                        |        |                  |                  |         |                       |            |
| Tax Ref No.*                 | Contir | nuous Period*    |                  |         |                       |            |
|                              | From   | dd/mm/yyyy       | Ë                | То      | dd/mm/yyyy            | Ė          |
| Loss Items Transferred*      |        | Normal Corporate | e Tax Rate (NTR) | (       | Concessionary Tax Ra  | te (CTR) 🚺 |
| Unutilised CA                | S\$    |                  | 0                | S\$     |                       | (          |
| Unutilised Loss              | S\$    |                  | 0                | S\$     |                       | 1          |
| Unutilised Donation          | S\$    |                  | 0                | S\$     |                       |            |
|                              |        | ADD TO           | DLIST            |         |                       |            |
|                              |        | Maximum 20       | ) claimants      |         |                       |            |
|                              |        | Nevt             | Sten             |         |                       |            |
| Save and proceed to selected | page.  | HEAT.            | Save and pro     | ceed to | o Confirmation Page t | o verify   |
| General Info 🔹               |        | OR               | filing details.  |         |                       |            |
| GO TO SELECTE                | D PAGE | T                |                  | CON     | IFIRMATION PAGE       |            |
|                              |        |                  |                  |         |                       |            |

| Step | Action/ Note                                                                                                    |
|------|----------------------------------------------------------------------------------------------------|
|      | Group Relief - GR A                                                                                                    |
| 1    | Enter claimant's information:<br>- Name of Claimant<br>- Tax Ref No. of Claimant<br>- Continuous Period From/ To                                                                            |
| 2    | The amount fields are pre-filled with<br>'0'. Please enter the correct amount<br>if it is not '0'.                                                                                          |
| 3    | Click on ADD TO LIST.                                                                                                    |
| 4    | For a company without Related Party<br>Transactions to declare, click on<br><b>CONFIRMATION PAGE</b> .<br>Otherwise, click on <b>PROCEED</b> to<br>move on to Related Party<br>Transactions |
|      | <u>Notes:</u> <ol> <li>You can add up to 20 claimants.</li> <li>Please click on <b>ADD TO LIST</b><br/>to add a new record.</li> </ol>                                                      |

| General Info                                          | Assessment 1                                                                                | Assessment 2                                         |    |
|-------------------------------------------------------|---------------------------------------------------------------------------------------------|------------------------------------------------------|----|
| Additional Info                                       | Group Relief                                                                                | Related Party Transactions                           |    |
| n GR B                                                |                                                                                             |                                                      |    |
| p Relief Form for Claimar                             | nt Company - Year of Assessment 20X3                                                        |                                                      |    |
| ompany confirms the foll                              | owing:                                                                                      |                                                      |    |
| The ordinary shareholdin<br>continuous period that er | g levels of the relevant holding company are<br>ids on the last day of the basis period. () | maintained at or above 75% during the                |    |
| The company will retain it                            | s computation on the ordinary shareholding                                                  | levels of the relevant holding company as t          | he |
| tomptioner of income fa                               | anay requestion to                                                                          |                                                      |    |
| ls of transferor companie                             | es in order of priority                                                                     |                                                      |    |
| w Transferor                                          |                                                                                             |                                                      |    |
|                                                       |                                                                                             |                                                      |    |
| me*                                                   |                                                                                             |                                                      |    |
| and a station                                         |                                                                                             |                                                      |    |
| Ref No.*                                              | Continuous Period*                                                                          |                                                      |    |
| the no.                                               | From                                                                                        | TO defension                                         | -  |
|                                                       | dd/mm/yyyy                                                                                  | dd/mm/yyyy                                           |    |
|                                                       | ADD TO LIST                                                                                 |                                                      |    |
|                                                       | Maximum 20 transferors                                                                      |                                                      |    |
|                                                       |                                                                                             |                                                      |    |
|                                                       |                                                                                             |                                                      |    |
|                                                       |                                                                                             |                                                      |    |
|                                                       | Next Step                                                                                   |                                                      |    |
| Save and proceed to sele                              | Next Step<br>cted page. Save ar<br>filling di                                               | nd proceed to Confirmation Page to verify<br>etails. |    |
| Save and proceed to sele<br>General Info              | Cted page. Save ar<br>filing d                                                              | etails.                                              |    |
| Save and proceed to sele<br>General Info<br>60 TO SEL | Next Step<br>cted page. Save ar<br>filing de<br>CTED PAGE                                   | nd proceed to Confirmation Page to verify<br>etails. |    |

| Step | Action/ Note                                                                                                    |
|------|----------------------------------------------------------------------------------------------------|
|      | Group Relief - GR B<br>(to complete when there is Loss<br>Claimed from Transferor Company)                                                              |
| 1    | Enter transferor's information:<br>- Name of Transferor<br>- Tax Ref No. of Transferor<br>- Continuous Period From/ To                                  |
| 2    | Click on ADD TO LIST.                                                                                                    |
| 3    | For a company without Related Party<br>Transactions to declare, click on<br><b>CONFIRMATION PAGE</b> .                                                  |
|      | Otherwise, click on <b>PROCEED</b> to move on to Related Party Transactions.                                                                            |
|      | <ul> <li><u>Notes:</u></li> <li>1. You can add up to 20 transferors.</li> <li>2. Please click on <b>ADD TO LIST</b><br/>to add a new record.</li> </ul> |

| General Info Assessment 1                                                                                                    | Assessment 2                                                                                |                                                                            | Step                      | Action/ Note                                                                                                    |
|----------------------------------------------------------------------------------------------------|---------------------------------------------------------------------------------------------|----------------------------------------------------------------------------|---------------------------|----------------------------------------------------------------------------------------------------|
| Additional Info       Group Relief         Form For Reporting Related Party Transactions         Related Party Transactions - Year of Assessment 20X3         Total Value of Related Party Transactions (SS) (1)         Part 1 Ultimate Holding Company | Related Party Transactions           0           Total value must be more than \$15 million |                                                                            |                           | Related Party Transactions<br>(to complete if the value of the<br>company's related party<br>transactions disclosed in the<br>financial statements for the<br>financial period exceeds S\$15<br>million.)<br>(continue to next page) |
| <ul> <li>1a. Is the company the ultimate holding company of its group as at the period?"</li> <li>Part 2 Details of Related Party Transactions</li> </ul>                                                                                                | e end of the financial O Yes No                                                             |                                                                            | 1                         | Select 'Yes' if the company is the ultimate holding company of its group.                                                                                                    |
| <ol> <li>Sale of goods to or purchase of goods from all related parties</li> <li>Services rendered to or received from all related parties</li> </ol>                                                                                                    | Income/ Receipt<br>SS SS<br>0 0 0                                                           |                                                                            |                           | Else select 'No'. This will display the fields to input the name and country/ territory of the ultimate holding company.                                                                                                    |
| <ol> <li>Schleep Hilder &amp; Concerned Home and Elected particle particle</li> <li>Royalties, license fees and other receipts/ payments for intellectual property rights from/ to all related parties ()</li> </ol>                                     |                                                                                             |                                                                            | 2                         | All amount fields are pre-filled with<br>'0'. Please enter the correct amount<br>if it is not '0'.                                                                                                    |
| <ul> <li>2a. Interest from or to all related parties</li> <li>2e. Other transactions with all related parties not falling under Items<br/>2a to 2d</li> </ul>                                                                                            | 0 0                                                                                         | Part 1 Ultimate Holding Compa<br>1a. Is the company the ultima<br>period?* | any<br>ite holding compar | ny of its group as at the end of the financial $\bigcirc$ Yes $\bigcirc$ No                                                                                                    |
| 2f. Total Related Party Transactions Part 3 Information on Sale of Goods and Provision of Services                                                                                                    | 0 0                                                                                         | 1b. Name of Ultimate Holding                                               | g Company*                | Country/ Territory*<br>Country/ Territory                                                                                                    |
| Part 4 Information on Purchase of Goods and Services                                                                                                    |                                                                                             |                                                                            |                           |                                                                                                    |

| Form For Reporting Related Party Transactions                                                                                                    | Ste                                                                                                    | p Action/ Note                                                                                                    |  |  |  |  |
|----------------------------------------------------------------------------------------------------|----------------------------------------------------------------------------------------------------|----------------------------------------------------------------------------------------------------|--|--|--|--|
| Related Party Transactions – Year of Assessment 20X3                                                                                             |                                                                                                    | Polotod Porty Transactions                                                                                                    |  |  |  |  |
| Total Value of Related Party Transactions (S\$) (i) 0<br>Total value must be more than \$15 million                                              |                                                                                                    | (continue to next page)                                                                                                    |  |  |  |  |
|                                                                                                    | 1                                                                                                    | If the company has <b>sold goods to</b>                                                                                                    |  |  |  |  |
| Part 1 Ultimate Holding Company                                                                                                    |                                                                                                    | or <b>received payment for services</b><br>provided to related parties, input                                                                                                    |  |  |  |  |
| 1a. Is the company the ultimate holding company of its group as at the end of the financial O Yes O No period?*                                  |                                                                                                    | respective amounts under Income/<br>Receipt for Items 2a and 2b.                                                                                                    |  |  |  |  |
| Part 2 Details of Related Party Transactions                                                                                                    |                                                                                                    | Declare in Part 3a if any of the                                                                                                    |  |  |  |  |
| Income/ Receipt Expense/ Payment<br>SS SS                                                                                                    |                                                                                                    | singapore.                                                                                                    |  |  |  |  |
| 2a. Sale of goods to or purchase of goods from all related parties                                                                               |                                                                                                    | If any of the related parties is operating outside Singapore, select                                                                                                    |  |  |  |  |
| 2b. Services rendered to or received from all related parties 0 0                                                                                |                                                                                                    | 'Yes'. This will display Part 3b to<br>allow the input of information on the                                                                                                    |  |  |  |  |
| 2c. Royalties, license fees and other receipts/ payments for intellectual property rights from/ to all related parties ()       0       0        |                                                                                                    | related parties.                                                                                                    |  |  |  |  |
| 2d. Ir Part 3 Information on Sale of Goods and Provision of Services                                                                             | 3a. Do the sale of good related parties <u>outs</u>                                                                                                    | s and provision of services to related parties include transactions with <ul> <li>Yes</li> <li>No</li> </ul>                                                                                                    |  |  |  |  |
| 2e. 0 3a. Do the sale of goods and provision of services to related parties include transactions with Yes No related parties outside Singapore?* | Total value must be more than 515 million         1         1         1         1         1         1         1         1         1         1         1         1         1         1         1         1         1         1         1         1         1         1         1         1         1         1         1         1         1         1         1         1         1         1         1         1         1         1         1         1         1         1         1         1         1         1         1         1         1         1         1         1         1         1 |                                                                                                    |  |  |  |  |
| 2                                                                                                    | Name of Related Pa                                                                                                    | arty* Country/Territory* Relationship Type* () Amount (S\$)*                                                                                                    |  |  |  |  |
| 2f. Total Related Party Transactions 0 0                                                                                                    | i                                                                                                    | Specify  Specify  Spe |  |  |  |  |
| Part 3 Information on Sale of Goods and Provision of Services                                                                                    | ш.                                                                                                    | Specify   Specify   O                                                                                                    |  |  |  |  |
|                                                                                                    | iv.                                                                                                    | Specify V Specify 0                                                                                                    |  |  |  |  |
| Part 4 Information on Purchase of Goods and Services                                                                                             | v                                                                                                    | specify v specify v o 28                                                                                                    |  |  |  |  |

| Form For Reporting Related Party Transactions                                                                                                    |                | Step                                                         | Action/ Note                                                                            |
|----------------------------------------------------------------------------------------------------|----------------|--------------------------------------------------------------|-----------------------------------------------------------------------------------------|
| Related Party Transactions – Year of Assessment 20X3                                                                                                    |                |                                                              |                                                                                         |
| Total Value of Related Party Transactions (S\$) ()<br>Total value must be more than \$15 million                                                                 |                |                                                              | (continue to next page)                                                                 |
|                                                                                                    |                | 1                                                            | If the company has <b>purchased</b>                                                     |
| Part 1 Ultimate Holding Company                                                                                                    |                |                                                              | <b>goods</b> from or <b>paid for services</b> provided by related parties, input        |
| 1a. Is the company the ultimate holding company of its group as at the end of the financial O Yes O No period?*                                                  |                |                                                              | respective amounts under Expense/<br>Payment for Items 2a and 2b.                       |
| Part 2 Details of Related Party Transactions                                                                                                    |                |                                                              | Declare in Part 4a if any of the                                                        |
| Income/ Receipt Expense/ Payment<br>S\$ S\$                                                                                                    |                |                                                              | Singapore.                                                                              |
| 2a. Sale of goods to or purchase of goods from all related parties   0   0                                                                                       |                |                                                              | If any of the related parties is<br>operating outside Singapore, select                 |
| 2b. Services rendered to or received from all related parties 0 0                                                                                                |                |                                                              | 'Yes'. This will display Part 4b to allow the input of information on the               |
| 2c. Roy Him lines for and all an analysis for                                                                                                    |                |                                                              | related parties.                                                                        |
| Inte Part 4 Information on Purchase of Goods and Services                                                                                                    | l              |                                                              |                                                                                         |
| 2d. Inte 4a. Do the purchase of goods and provision of services from related parties include transactions Yes No with related parties <u>outside</u> Singapore?* | 4a. Do<br>wit  | the purchase of goods an<br>a related parties <u>outside</u> | d provision of services from related parties include transactions   Yes  No Singapore:* |
| 2e. Other transactions with all related parties not falling under Items                                                                                          | 4b. Pur<br>par | chase of goods and provi<br>ties <u>outside</u> Singapore    | sion of services from the top 5 (based on total value) related                          |
| 2a to 2d                                                                                                    | Nar            | ne of Related Party*                                         | Country/Territory* Relationship Type* () Amount (SS)*                                   |
|                                                                                                    |                |                                                              | Specify T Specify 0                                                                     |
| 21. Total Related Party Transactions 0 0                                                                                                    | ii.            |                                                              | Specify   Specify                                                                       |
| Part 3 Information on Sale of Goods and Provision of Services                                                                                                    | ш.             |                                                              | Specify V Specify 0                                                                     |
|                                                                                                    | iv.            |                                                              | Specify   Specify   O                                                                   |
| Part 4 Information on Purchase of Goods and Services                                                                                                    | v.             |                                                              | Specify   Specify   Specify   O                                                         |

| Part 5 Information on Loans and Non-Trade Amounts                                                                                                    | Step | Action/ Note                                                                                                    |
|----------------------------------------------------------------------------------------------------|------|----------------------------------------------------------------------------------------------------|
| Opening Balance Closing Balance<br>S\$ S\$                                                                                                    |      | Related Party Transactions                                                                                                    |
| 5a. Loans and non-trade amounts due from all related parties       0       0         5b. Loans and non-trade amounts due to all related parties       0       0 | 1    | If the company has <b>loans and non-</b><br><b>trade amounts</b> due from or to related<br>parties, input respective amounts<br>under Opening/ Closing Balance for<br>Items 5a and 5b.  |
| Next Step                                                                                                    | 2    | Click on CONFIRMATION PAGE.                                                                                                    |
| Save and proceed to selected page.  General Info GO TO SELECTED PAGE Save and proceed to Confirmation Page to verify filing details. CONFIRMATION PAGE          |      | <u>Notes:</u><br>1. You can click on <b>SAVE DRAFT</b> to<br>save a copy of the Form C on the<br>Portal and continue with filing at a<br>later date.                                    |
| SAVE DRAFT                                                                                                    |      | 2. Form C with <b>Draft</b> or <b>Pending</b><br><b>Approval</b> status will be retained in<br>the Portal for 21 days or until the<br>filing due date of 30 Nov, whichever<br>is later. |
|                                                                                                    |      | 3. An auto-save feature will save the filing information as <b>Draft</b> when you move to a different tab/ page.                                                                        |

| File Form C-S/ C                                                                                                    | <sup>}</sup> SAVE AS PDF/ PRINT |
|----------------------------------------------------------------------------------------------------|---------------------------------|
| 1. Main Form       3. Submit Document       4. Ack                                                                                                    | knowledgement                   |
| Confirmation for Form C                                                                                                    |                                 |
| Name TEST_ROC_CO117                                                                                                    |                                 |
| Tax Ref No. 202199025D                                                                                                    |                                 |
| Important<br>The company must give a full and true account of the whole of the company's income for the financia<br>the preceding year.<br>There are penalties for failing to furnish a tax return or furnishing an incorrect tax return. | al period ending in             |
| General Information                                                                                                    |                                 |
| Particulars of Person who Reviewed the Return                                                                                                    |                                 |
| <ul> <li>The return has been reviewed by a person who is a Singapore Chartered Tax Professionals<br/>Limited (SCTP) Accredited Tax Advisor or Accredited Tax Practitioner for Income Tax.</li> </ul>                                      | Yes                             |
| Name of Person                                                                                                    | TESTER TOM TAN                  |
| SCTP Membership No.                                                                                                    | ********                        |
| The company declares the following:                                                                                                    |                                 |
| <ul> <li>Does the company meet the criteria in Section 205C of the Companies Act 1967 which exempts its<br/>financial statements from being audited?</li> </ul>                                                                           | s No                            |
| Which type of financial statements is the company submitting?                                                                                                    | Audited                         |
| • Did the auditors of the company make a qualification on the audited financial statements for the financial period?                                                                                                    | No                              |

| Step | Action/ Note                                                                                                    |
|------|----------------------------------------------------------------------------------------------------|
|      | <b>Confirmation Page</b><br>(continue to next page)                                                              |
| 1    | Verify that the information you have entered is correct.                                                         |
|      | <u>Note:</u><br>You can click on <b>SAVE AS PDF/</b><br><b>PRINT</b> to save a copy of the<br>Confirmation page. |

| Estimated Tax Payable                                                                              |                                                                                  | Y                             | A 20X2           | YA 20X3       | Step                         | Action/ Note                                                                                                    |
|----------------------------------------------------------------------------------------------------|----------------------------------------------------------------------------------|-------------------------------|------------------|---------------|------------------------------|----------------------------------------------------------------------------------------------------|
| The estimated tax payable                                                                          | s is computed based on the declaration                                           | in this                       | 0.00             | 0.00          |                              | Confirmation Page                                                                                                    |
| return. This amount takes<br>Tax Deducted at Source ar<br>applicable.<br>Please note that the comp | into account the Exempt Amount, Tax S<br>nd Corporate Income Tax (CIT) Rebate, w | iet-Offs,<br>vhere<br>duction |                  |               | 1                            | At the bottom of the Confirmation<br>Page, complete the <b>Declaration</b><br>checkbox.                                                                              |
| from the CIT Rebate Cash<br>companies.                                                             | Grant, which is disbursed separately to                                          | eligible                      |                  |               | 2                            | Complete the <b>Details of Filer &amp;</b><br>Contact Person.                                                                                                    |
| Declaration                                                                                        |                                                                                  |                               |                  |               | 3                            | Click on SUBMIT DOCUMENT.                                                                                                    |
| The company declare the financial period e                                                         | s that this return gives a full and true a<br>nding in the preceding year.*      | ccount of the whole o         | of the company's | income for    |                              | Notes:                                                                                                    |
| Details of Filer & Conta                                                                           | ct Person                                                                        |                               |                  |               |                              | 1. The amount of <b>Estimated Tax</b><br><b>Payable</b> is computed based on                                                                                         |
| Name of Filer                                                                                      | COMPANY STAFF @ APPROVER,<br>SUZANNA OW-YONG                                     | Designation*                  | TESTER TOM       | TAN           |                              | declaration in the return. Please<br>refer to the Notice of Assessmen<br>for the actual tax payable.                                                                 |
| Name of Contact Person*<br>Contact No.*                                                            | COMPANY STAFF @ APPROVEF<br>+65 76543210                                         | Designation*                  | TESTER TOM       | TAN           |                              | 2. You can click on <b>AMEND</b> to edit any line items entered earlier.                                                                                             |
| Return to selected page<br>General Info                                                            | to make changes.                                                                 | Proceed to atta               | ch documents fo  | r submission. | Note: The                    | CIT Rebate Cash Grant will not be reflected in the                                                                                                    |
| АМ                                                                                                 |                                                                                  |                               |                  |               | <br>If applicat<br>payable a | on ax Payable at the acknowledgement page for Form C<br>ole, it will automatically be accounted for in your final tax<br>and reflected in your Notice of Assessment. |

|                                     | Onen                                                                            |                           |                      |                   |                                                       | ~             |
|-------------------------------------|---------------------------------------------------------------------------------|---------------------------|----------------------|-------------------|-------------------------------------------------------|---------------|
| bmit                                | ← → × ↑ 📑 > This PC >                                                           | OSDisk (C:) > A_FormC     | Documents            | Q 5 v             | Search A_FormCDocum                                   | ients         |
| Impor                               | Organize - New folder                                                           |                           |                      |                   | BII • 🔲                                               | 0             |
| 1. Deta                             | SDisk (C:)                                                                      | Name                      | `                    | Date modified     | Туре                                                  | Siz           |
| 2. Do r                             | A_FormCDocuments                                                                | AuditedFinancialSta       | tement_TestCo_01Jan  | 22-Feb-23 4:01 PM | Adobe Acrobat D.                                      |               |
| 3. Plea<br>IRAS                     | Acra Preparation Tool drivers                                                   | TaxComputation_Te         | stCo_YA20X2          | 22-Feb-23 4:01 PM | Adobe Acrobat D                                       |               |
|                                     | File name: A                                                                    | uditedFinancialStatement_ | TestCo_01Jan20X2-31D | ec20X2 V          | ler                                                   | ~             |
| cumen                               |                                                                                 |                           |                      |                   | Open Cance                                            | 9             |
| Type of D                           | ocument (i)                                                                     | Status (i)                | Details              |                   | Actions                                               |               |
| Audited F<br>(Unaudite<br>from audi | inancial Statements<br>ed if company is exempted<br>it under the Companies Act) | PENDING                   | Date Due 30          | Nov 20X3          | SELECT FILE<br>File Type Allowed<br>Maximum File Size | pdf<br>2 4 MB |
| Original T<br>Supportir             | fax Computation (TC) and<br>ng Schedules                                        | PENDING                   | Date Due 30          | Nov 20X3          | SELECT FILE                                           | )<br>pdf      |
| Do <u>not</u> ati<br>Computa        | tach Revised Tax<br>tion.                                                       |                           |                      |                   | Maximum File Size                                     | 4 MB          |
|                                     |                                                                                 | No                        | vt Sten              |                   |                                                       |               |

| Step | Action/ Note                                                                                                    |  |
|------|----------------------------------------------------------------------------------------------------|--|
|      | Submit Document<br>(To submit document, e.g.<br>Financial Statements, Tax<br>Computation, together with Form<br>C)<br>(continue to next page)                                                                                                    |  |
| 1    | Click on SELECT FILE.                                                                                                    |  |
| 2    | Select the file to be submitted and click on <b>Open</b> .                                                                                                    |  |
|      | <ol> <li><u>Notes:</u></li> <li>Document attached must be<br/>within the maximum file size and<br/>of acceptable file type, as stated.</li> <li>Do not attach any other<br/>documents that are not listed<br/>here. Please retain them and only<br/>submit upon request.</li> <li>Revised tax computation <u>not</u><br/>relating to carry-back of current<br/>year capital allowances/ losses<br/>and income not previously<br/>reported should be submitted via<br/><b>Revise/ Object to Assessment</b><br/>digital service.</li> </ol> |  |

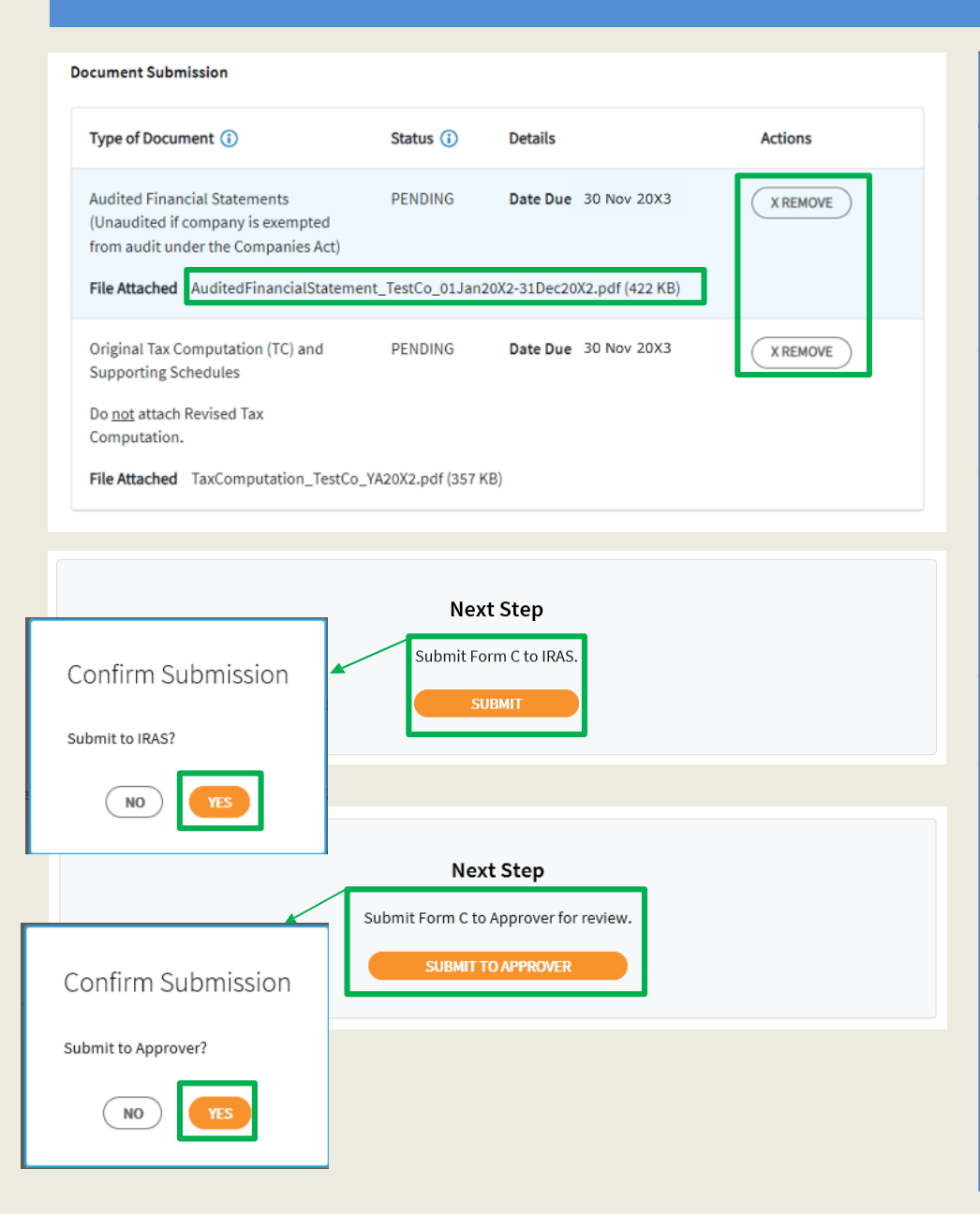

| Step | Action/ Note                                                                                                    |  |
|------|----------------------------------------------------------------------------------------------------|--|
|      | Submit Document                                                                                                    |  |
| 1    | A <b>REMOVE</b> button will appear after a file is selected. You can remove the file and reselect a correct file again by clicking on <b>SELECT FILE.</b>                                                                                                    |  |
| 2    | Please check the filename to ensure<br>the correct file has been attached<br>before submitting the return.                                                                                                    |  |
| 3    | Click on <b>SUBMIT</b> if you are authorised<br>as Approver.<br>or<br>Click on <b>SUBMIT TO APPROVER</b> if<br>you are authorised as Preparer.                                                                                                    |  |
| 4    | Click on <b>YES</b> in the pop-up message box to confirm your submission to IRAS or Approver.                                                                                                    |  |
|      | <ol> <li><u>Notes:</u></li> <li>Approver will be able to remove and reattach document(s) submitted by Preparer.</li> <li>Submission by Preparer will be retained in the Portal (pending submission to IRAS by Approver) for 21 days or until the filing due date of 30 Nov, whichever is later.</li> <li>Approver should retrieve and submit the Form C to IRAS before the information in the Form C is deleted. <sup>34</sup></li> </ol> |  |

| ile Form C-S/ C                                                                                                    |                                                                                              |                                                                        | 금 SAVE AS PDF/ PR                                                 |  |
|----------------------------------------------------------------------------------------------------|----------------------------------------------------------------------------------------------|------------------------------------------------------------------------|-------------------------------------------------------------------|--|
| . Main Form                                                                                                    | 2. Confirmation                                                                              | 3. Submit Document                                                     | 4. Acknowledgement                                                |  |
| knowledgement for                                                                                                    | r Form C                                                                                     |                                                                        |                                                                   |  |
| Successful Submiss                                                                                                    | ion                                                                                          |                                                                        |                                                                   |  |
| We have received your filin                                                                                                    | g.                                                                                           |                                                                        |                                                                   |  |
| Name                                                                                                    | TEST_ROC_CO117                                                                               | Tax Ref No.                                                            | 202199025D                                                        |  |
| Acknowledgement No.                                                                                                    | 421144                                                                                       | Date/ Time                                                             | 15 Mar 20X3 5:51 PM                                               |  |
| Year of Assessment                                                                                                    | 20X2 and 20X3                                                                                |                                                                        |                                                                   |  |
| Documents Retention<br>The company is required to<br>to IRAS upon request.<br>GST Registration<br>Companies with revenue o<br>details, refer to GST Registr | o retain the documents relatin<br>f more than SS1 million (exclu<br>ration on IRAS' website. | g to the declaration in this Incor<br>iding dividends and interest) ma | ne Tax Return and submit them<br>Iy need to register for GST. For |  |
| Details of Filer & Contact Person                                                                                                    |                                                                                              |                                                                        |                                                                   |  |
| Name of Filer                                                                                                    | COMPANY STAFF (STEPHAN                                                                       | IIE) Designation                                                       | TEST_FILER                                                        |  |
| Name of Contact Person                                                                                                    | COMPANY STAFF, SOPHIA                                                                        | Designation                                                            | TEST_COMPANY<br>APPROVER                                          |  |
| Contact No.                                                                                                    | +65 77665544                                                                                 |                                                                        |                                                                   |  |

| Step | Action/ Note                                                                                                    |  |
|------|----------------------------------------------------------------------------------------------------|--|
|      | Acknowledgement Page<br>(continue to next page)                                                                                                    |  |
| 1    | You will receive an acknowledgement upon successful submission to IRAS.                                                                                                    |  |
|      | <ol> <li><u>Notes:</u></li> <li>Acknowledgement number will<br/>only be provided for successful<br/>submission to IRAS. No<br/>Acknowledgement number will be<br/>provided for submission pending<br/>Approver's action.</li> <li>You can check the status of your<br/>submission via View Corporate<br/>Tax Filing Status digital<br/>service.</li> <li>The status of Form C, Additional<br/>Info, GR A and GR B (if any) will<br/>be updated on the same day as<br/>the date of submission.</li> <li>The status of Financial<br/>Statements and Tax Computation<br/>will be updated within two working<br/>days from the date of submission.</li> <li>You can click on SAVE AS<br/>PDF/ PRINT to save a copy of<br/>the Acknowledgement page.</li> </ol> |  |

| Related Party Transactions                                                                                                    |                    |                |
|----------------------------------------------------------------------------------------------------|--------------------|----------------|
| Did the value of the company's related party transactions disclosed in the<br>financial statements for the financial period exceed S\$15 million?                                                                   | No                 | No             |
| Appropriation of Trading Stock or Conversion of Non-Trade/ Capital Asset                                                                                                    |                    |                |
| Has the company appropriated any trading stock for non-trade or capital<br>purposes under Section 10J and/ or converted any non-trade or capital asset<br>to trading stock under Section 32A?                       | NA                 | No             |
| Data as shown in the Financial Statements for the financial period from 01 Jan 20                                                                                                    | 021 to 31 Dec 2022 |                |
| Revenue                                                                                                    |                    | 1,200,000      |
| Net Profit/ Loss before Tax                                                                                                    |                    | 50,000         |
| dditional Information                                                                                                    |                    |                |
| Deductions Claimed Against Income                                                                                                    | YA 20X2<br>S\$     | YA 20X3<br>S\$ |
| Medical expenses - Section 14(5)(Deductible amount only)                                                                                                    | 0                  | 3,200          |
| Total remuneration excluding Directors' Fees                                                                                                    | 35,000             | 80,000         |
| Estimated Tax Payable                                                                                                    | YA 20X2<br>S\$     | YA 20X3<br>S\$ |
| The estimated tax payable is computed based on declaration in this return.<br>This amount takes into account the Exempt Amount, Tax Set-Offs, Tax<br>Deducted at Source and Corporate Tax Rebate, where applicable. | 0.00               | 0.00           |

| Step | Action/ Note                                                                                                    |
|------|----------------------------------------------------------------------------------------------------|
|      | Acknowledgement Page                                                                                                    |
|      | <u>Note:</u><br>The Acknowledgement page can also<br>be retrieved from myTax Portal via<br><b>View Notices/ Letters - Corporate</b><br><b>Tax</b> digital service. Please do not<br>submit the Acknowledgement page<br>to IRAS. |

Note: The CIT Rebate Cash Grant will not be reflected in the Estimated Tax Payable at the acknowledgement page for Form C. If applicable, it will automatically be accounted for in your final tax payable and reflected in your Notice of Assessment. **Contact Information** 

For enquiries on this user guide, please call 1800 356 8622 or email at myTax Mail.

Published by Inland Revenue Authority of Singapore

Published on 5 May 2025

The information provided is intended for better general understanding and is not intended to comprehensively address all possible issues that may arise. The contents are correct as at 5/5/2025 and are provided on an "as is" basis without warranties of any kind. IRAS shall not be liable for any damages, expenses, costs or loss of any kind however caused as a result of, or in connection with your use of this userguide.

While every effort has been made to ensure that the above information is consistent with existing policies and practice, should there be any changes, IRAS reserves the right to vary its position accordingly.

© Inland Revenue Authority of Singapore